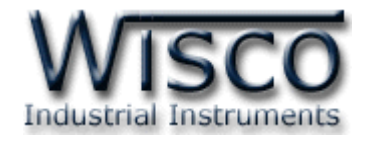

# Data Logger DL2200

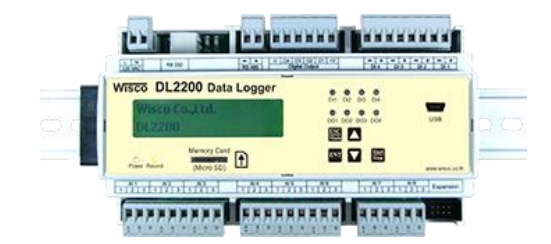

WISCO DL2200 Hardware Manual 1.2

Page I

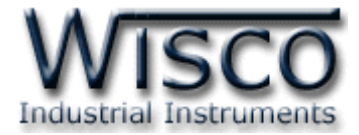

#### Page II

#### WISCO DL2200 Hardware Manual 1.2

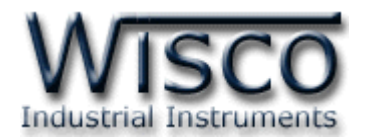

| 1.  | ข้อควรรู้ก่อนการใช้งาน Datalogger DL2200           | 1  |
|-----|----------------------------------------------------|----|
| 1.  | 1 ลักษณะพิเศษ (Feature)                            | 1  |
| 1.2 | 2 ข้อมูลจำเพาะ (Specification)                     | 2  |
| 1.3 | 3 ขนาดกล่อง (External Dimensions)                  | 3  |
| 1.4 | 4 การเชื่อมต่อสาย (Wiring Diagram)                 | 4  |
| 1.  | 5 การเชื่อมต่อกับเครื่องคอมพิวเตอร์ (PC Interface) | 5  |
| 1.0 | 5 การตั้งค่าระบบ (System Configuration)            | 6  |
| 1.  | 7 การจัดการไฟล์ (Files Management)                 | 6  |
| 2.  | การใช้งานเบื้องต้นของ Datalogger DL2200            | 7  |
| 2.  | 1 User Interface ของ DL2200                        | 7  |
| 2.2 | 2 โหมดการแสดงผล (Monitor Mode)                     | 8  |
| 2.3 | 3 โหมดการตั้งค่า (Setup Mode)                      | 10 |
| 2.4 | 4 การตั้งค่าการบันทึกข้อมูล (Record)               | 11 |
| 2.! | 5 การจัดการไฟล์ (File)                             | 12 |
| 2.0 | 5 การตั้งค่าการสื่อสาร (Communication)             | 12 |
| 2.7 | 7 การตั้งค่าระบบ (System)                          | 13 |
| 2.8 | 3 การเรียกดูเวอร์ชันของเครื่อง (Firmware Version)  | 13 |
| 2.9 | 9 บันทึกการตั้งค่า (Save Setting)                  | 13 |
| 2.  | 10 เริ่มต้นการทำงานของเครื่องใหม่ (Reboot)         | 13 |
| 2.  | 11 ออกจากโหมดเซตอัพ (Exit Menu)                    | 13 |

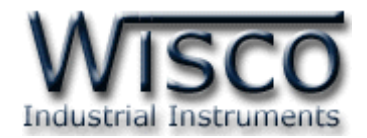

# สารบัญ

| <b>3.</b> ก       | ารบันทึกข้อมูล (Recording)                            | 14 |  |  |  |  |
|-------------------|-------------------------------------------------------|----|--|--|--|--|
| 3.1               | โหมดการบันทึกข้อมูล (Record Mode)                     | 14 |  |  |  |  |
| 3.2               | ความถี่ในการบันทึกข้อมูล (Store Time)                 | 15 |  |  |  |  |
| 3.3               | การหาค่าเฉลี่ย (Average Mode)                         | 15 |  |  |  |  |
| 3.4               | การเลือกช่องสัญญาณที่ต้องการบันทึกข้อมูล (I/O Enable) | 15 |  |  |  |  |
| 3.5               | การถอดหรือเปลี่ยนการ์ดหน่วยความจำ SD/MMC              | 15 |  |  |  |  |
|                   |                                                       |    |  |  |  |  |
| ภาคผนวก <b>16</b> |                                                       |    |  |  |  |  |
|                   | แสดงรหัสชนิดของค่า Analog Input                       | 16 |  |  |  |  |
|                   | ภาคผนวก ก. ปุ่มลัดต่างๆ (Hot Key)                     | 17 |  |  |  |  |
|                   | <b>ภาคผนวก ข.</b> ความหมายของรหัสความผิดพลาด          | 18 |  |  |  |  |

#### WISCO DL2200 Hardware Manual 1.2

Page IV

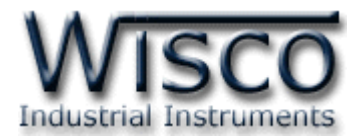

## Data Logger DL2200

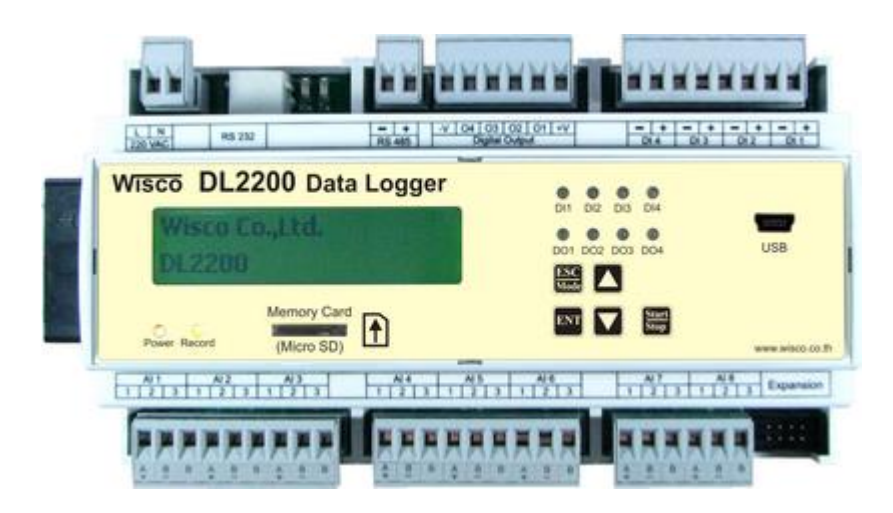

| AI                 | = ช่องสัญญาณ Analog Input ขาเข้า (AI1-AI24) |
|--------------------|---------------------------------------------|
| DI                 | = ช่องสัญญาณ Digital Input ขาเข้า (DI1-DI4) |
| DO                 | = ช่องสัญญาณ Digital Output ขาออก (DO1-DO4) |
| СТ                 | = ช่องสัญญาณ Counter (DI4)                  |
| DL2200 Utility     | = ใช้สำหรับตั้งค่าการทำงานให้กับ Datalogger |
| DL2200 Data Viewer | = ใช้สำหรับอ่านไฟล์ข้อมูล                   |

## 1. ข้อควรรู้ก่อนการใช้งาน Datalogger DL2200

#### 1.1 ลักษณะพิเศษ (Feature)

- ✤ 8 Analog Input (เลือกชนิดอินพุตแต่ละช่องได้อิสระ)
- 4 Digital Input ແລະ 4 Digital Output
- การแยกวงจร (Isolation) AI แยกด้วยรีเลย์, DI/DO แยกด้วยแสง (Optoelectronic)
- ◆ สามารถสั่งงานและตั้งโปรแกรมด้วยปุ่มบนตัวเครื่องพร้อมจอแอลซีดี
- ✤ ใช้ SD/MMC Card เป็นหน่วยความจำสำหรับเก็บข้อมูล สามารถถอดเปลี่ยนได้
- ✤ บันทึกข้อมูลโดยไม่พึ่งเครื่องคอมพิวเตอร์ (Stand Alone Data Logger)
- ◆ สามารถต่อใช้งานร่วมกับโปรแกรมบนเครื่องคอมพิวเตอร์(SCADA) เป็นแบบ Real
   Time Data Acquisition

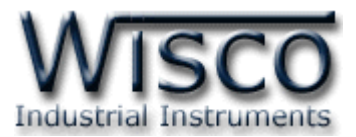

#### 1.2 ข้อมูลจำเพาะ (Specification)

#### **Serial Communication**

Interface: RS-232, RS-485, USB (Isolated), Modem (Option) Protocol: MODBUS (ASCII, RTU), Wisco ASCII Support Software: Citect, Ifix, Wonderware, Lab View, Genesis, etc. **Serial Communication Parameter** Baud Rate: 4800, 9600, 14400, 19200, 38400, 57600, 115200 **Data Bits:** 7,8 **Stop Bits:** 1,2 Parity: None, Even, Odd Input Analog Input: 8 Channels (Relay isolated) ADC Resolution: 16 Bits Input type: Thermocouple (R, S, K, E, J, T, B), RTD (PT100, PT1000), 0-100mVDC, 0-10VDC, 0-5VDC, 0–20mA, 0–40mA (Programmable) Digital Input: 4 Channels, 0-24VDC, Low = 0 - 5 V, High = 5 V Up (Opto isolated) **Impedance:** 1 K $\Omega$ 

#### Output

**Digital Output:** 4 Channels (NPN Open Collector) 50V, 500mA

#### Capacity

Memory SD card: 4 Gbytes Recording Interval: 1 sec – 18 Hours (Programmable) Data Format: Can be exported to MS Excel, MS Access, MS Word

#### **Power Requirements**

**Power Supply:** 85-230VAC (12VDC, 24VDC Optional)

#### **Environmental Limits**

**Operating Temperature:** -10 to 55 °C **Operating Humidity:** 5 to 95% RH **Storage Temperature:** -10 to 70 °C **Physical Characteristics** 

**Dimension:** W160 x H90 x D60 mm. **Mounting:** DIN Rail

#### Warranty

Warranty Period: 5 year Details: <u>www.wisco.co.th</u>

WISCO DL2200 Hardware Manual 1.2

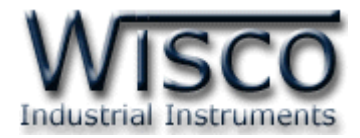

#### 1.3 ขนาดกล่อง (External Dimensions)

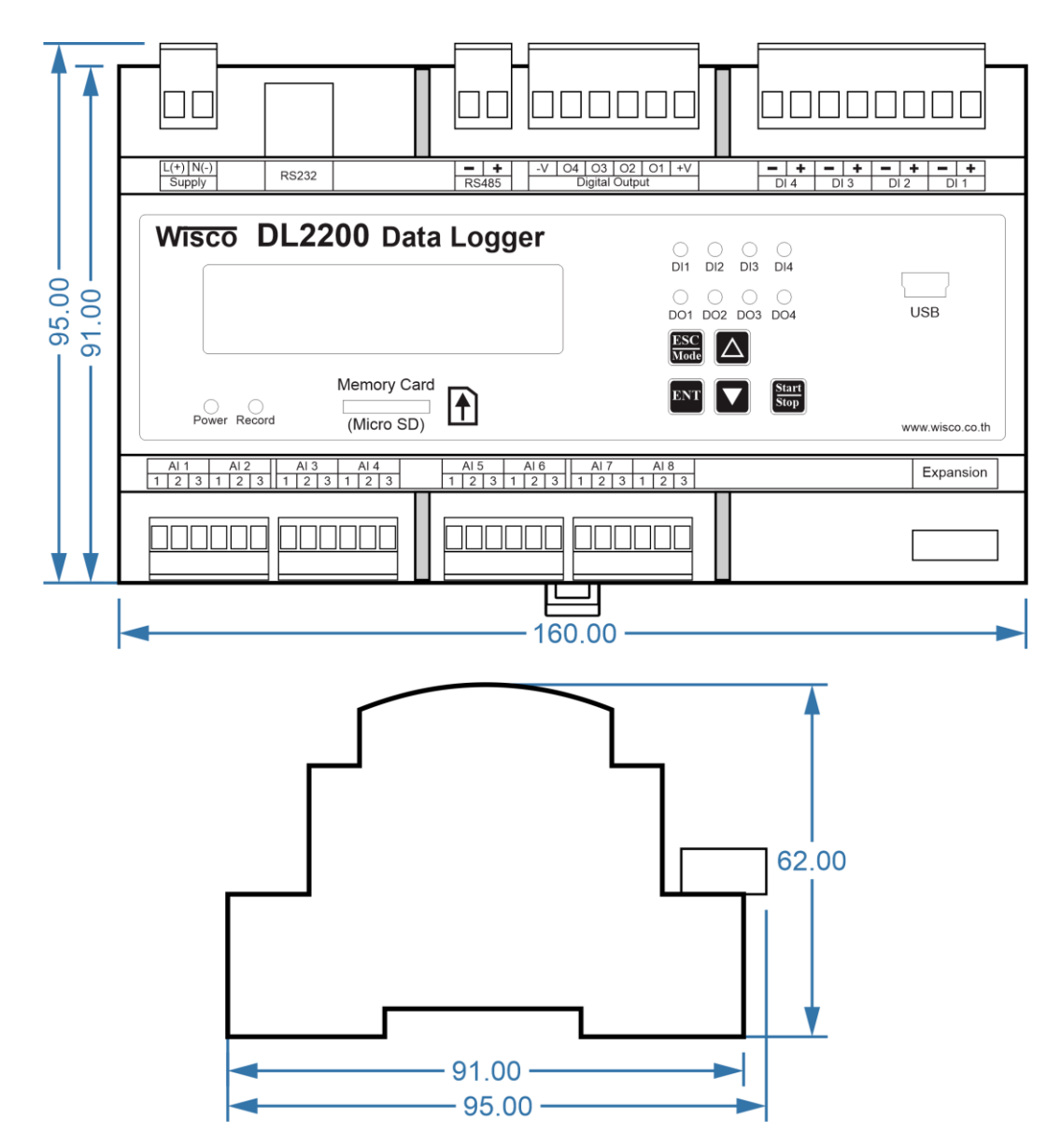

WISCO DL2200 Hardware Manual 1.2 Page 3 of 18

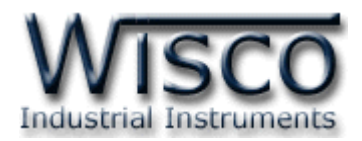

#### 1.4 การเชื่อมต่อสาย (Wiring Diagram)

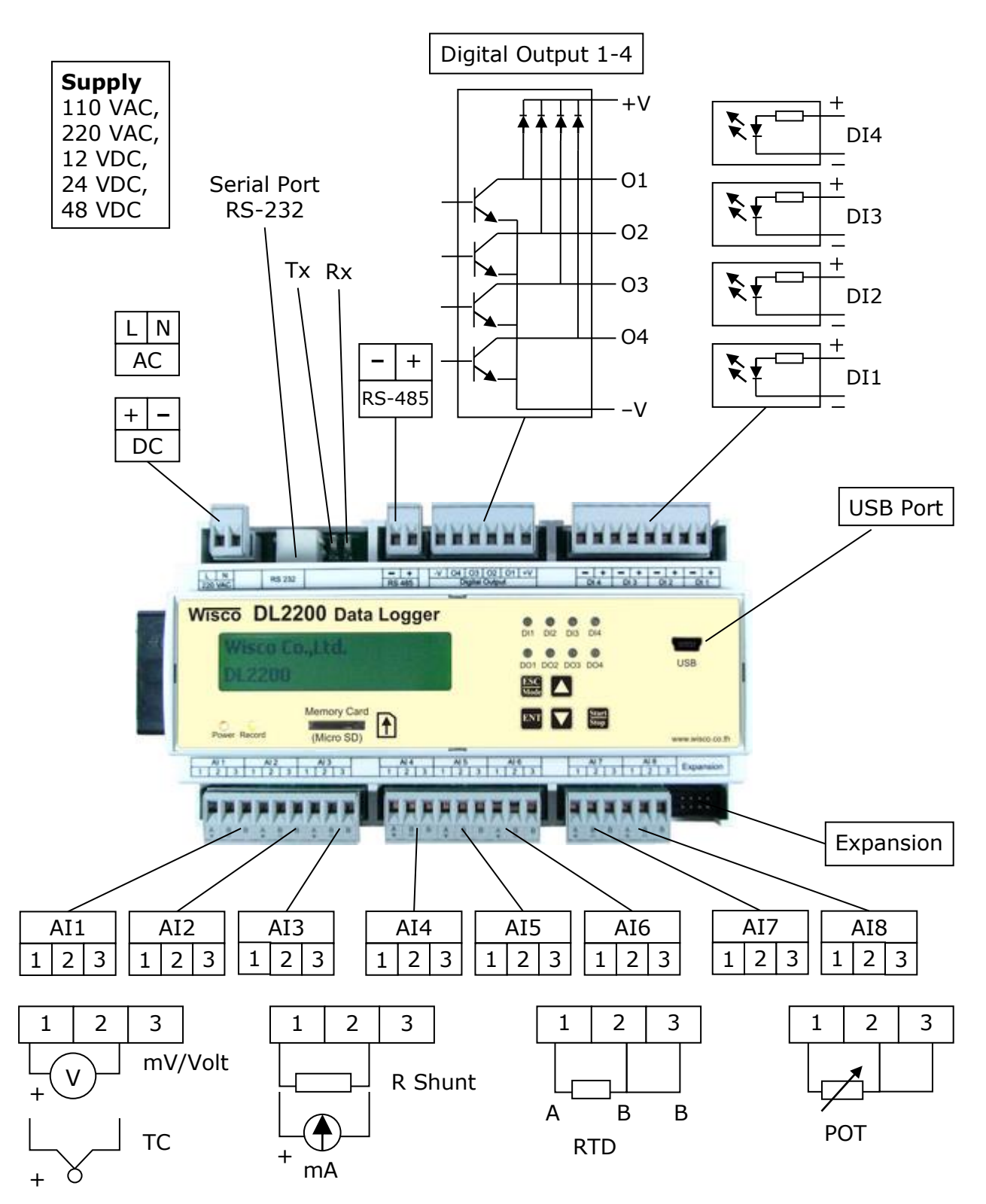

Page 4 of 18 WISCO DL2200 Hardware Manual 1.2

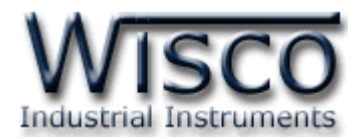

## 1.5 การเชื่อมต่อกับเครื่องคอมพิวเตอร์ (PC Interface)

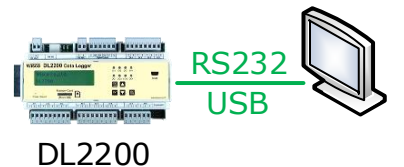

การเชื่อมต่อผ่านทาง RS-232 หรือ USB

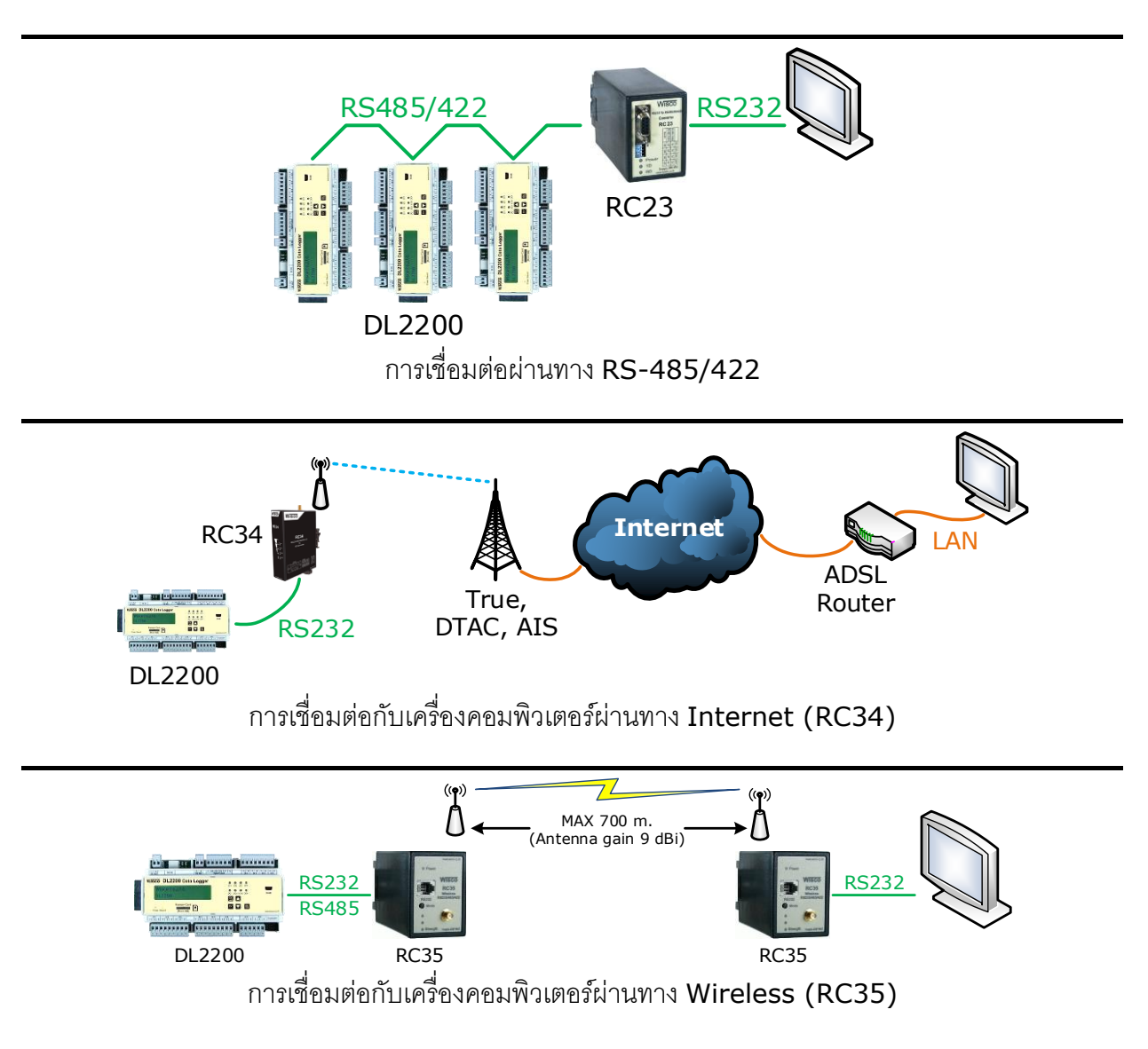

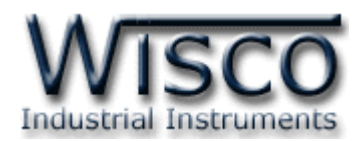

### 1.6 การตั้งค่าระบบ (System Configuration)

การตั้งค่าที่ใช้ร่วมกับการทำงานของเครื่อง มีรายละเอียดดังนี้

- RTC(Real Time Clock) นาฬิกาของเครื่อง ใช้เป็นฐานเวลาอ้างอิงให้กับเครื่อง สามารถตั้งค่าวัน, วันที่และเวลา โดยการใช้ปุ่มกดหน้าเครื่อง (Panel) โดยการเข้าไปที่เมนู
   System->Date&Time (ดูหัวข้อที่ 2.7) หรือใช้โปรแกรม DL2200 Utility บนเครื่อง คอมพิวเตอร์
- Security การรักษาความปลอดภัย ใช้สำหรับป้องกันการตั้งค่าให้กับเครื่อง เพื่อป้องกัน การแก้ไขค่าต่างๆผ่านทางหน้าเครื่องหรือโปรแกรม โดยจะต้องป้อนรหัสผ่านก่อนทำการ ตั้งค่าทุกครั้ง ซึ่งสามารถกำหนดให้ เปิด-ปิด ระบบรักษาความปลอดภัยได้ที่หน้าเมนู System->Security และสามารถเปลี่ยนแปลงรหัสผ่านได้ที่เมนู System-> Change Passcode (ดูหัวข้อที่ 2.7) หรือใช้โปรแกรม DL2200 Utility บนเครื่องคอมพิวเตอร์
- Back Light ไฟส่องสว่างของจอแสดงผล ในกรณีที่ใช้แหล่งจ่ายไฟจากแบตเตอรี่หรือ ต้องการประหยัดพลังงาน สามารถกำหนดให้ปิดหรือตั้งเวลาปิดไฟส่องสว่างได้ที่เมนู
   System -> LCD Back Light (ดูหัวข้อที่ 2.7) หรือใช้โปรแกรม DL2200 Utility บนเครื่องคอมพิวเตอร์

## 1.7 การจัดการไฟล์ (Files Management)

DL2200 นั้นจะใช้การ์ดหน่วยความจำ SD/MMC ในการเก็บข้อมูล โดยจะรองรับระบบไฟล์ FAT16 และ FAT32 ซึ่งข้อมูลการบันทึกทั้งหมดจะถูกจัดเก็บลงในการ์ด SD/MMC ในรูปแบบ ไฟล์ไบนารี (Binary File) นามสกุล \*.wda โดยชื่อไฟล์จะขึ้นต้นด้วยอักษรภาษาอังกฤษ "W" ตัว ใหญ่ และตามด้วยหมายเลขไฟล์ 5 หลัก เช่น W00001.wda โดยหมายเลขไฟล์นั้นจะถูกเก็บไว้ใน ลักษณะตัวนับ คือ จะบวกค่าเพิ่มขึ้นเองอัตโนมัติทุกครั้งที่มีการเปิดไฟล์ใหม่ สามารถเคลียร์ค่า หมายเลขไฟล์หรือกำหนดหมายเลขที่ต้องการได้ที่เมนู File -> File No (ดูหัวข้อที่ **2.4**) หรือใช้ โปรแกรม DL2200 Utility บนเครื่องคอมพิวเตอร์

1 Record คือ 1 ชุดข้อมูลของค่าสัญญาณที่ถูกอ่านเข้ามา ณ เวลาเดียวกันและถูกจัดเก็บลงใน ไฟล์พร้อมกัน โดยใน 1 ไฟล์นั้นจะมีจำนวนชุดข้อมูลได้สูงสุดไม่เกิน 60000 record ซึ่งสามารถ กำหนดจำนวนชุดข้อมูลสูงสุดของไฟล์ได้ที่เมนู File->Max Rec/Size (ดูหัวข้อที่ 2.4) โดยหาก เครื่องทำการบันทึกข้อมูลลงไฟล์ครบตามจำนวนที่กำหนด เครื่องก็จะทำการปิดไฟล์ปัจจุบันและเปิด ไฟล์ใหม่โดยอัตโนมัติ

Note: จำนวนไฟล์สูงสุดที่สามารถเก็บได้ในการ์ด คือ 65535 ไฟล์

Page 6 of 18 WISCO DL2200 Hardware Manual 1.2

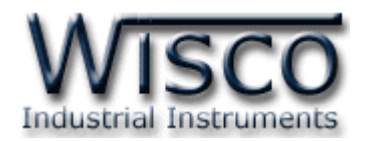

## 2. การใช้งานเบื้องต้นของ Datalogger DL2200

การควบคุมการทำงานของ Datalogger สามารถทำได้โดยผ่านทางโปรแกรม DL2200 Utility หรือผ่านทางปุ่มกดหน้าเครื่อง (Panel) โดยเครื่องจะโต้ตอบผ่านทางจอแสดงผล (LCD), หลอดไฟ (LED) และลำโพงขนาดเล็กภายในเครื่อง (Buzzer)

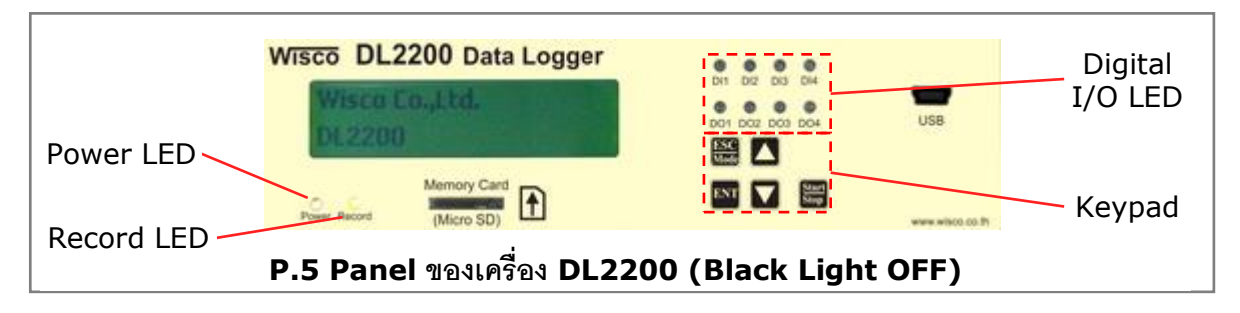

#### 2.1 User Interface ของ DL2200

LED หลอดไฟใช้แสดงสถานะต่างๆของเครื่องแบ่งเป็น 3 ประเภท คือ

> Power LED แสดงสถานะไฟของเครื่อง

🕒 สีแดงติดค้าง หมายถึง ไฟเข้าเครื่อง ระบบไฟปกติ

O ดับ หมายถึง ไม่มีไฟเข้าเครื่อง

> Record LED แสดงสถานะการบันทึกข้อมูลของเครื่อง

♥ ดับ หมายถึง ไม่มีการเสียบการ์ดหน่วยความจำ SD/MMC

- สีเขียว<u>ติดค้าง</u> หมายถึง การทำงานปกติ มีการเสียบการ์ดหน่วยความจำ SD/MMC
- สีเขียว<u>กระพริบ</u> หมายถึง การทำงานปกติ กำลังทำการบันทึกข้อมูล
- สีส้ม ติดค้าง หมายถึง การเตือนเมื่อมีการดึงการ์ด SD/MMC ออกขณะเครื่องกำลัง บันทึกอยู่
- สีแดง<u>กระพริบ</u> หมายถึง มีความผิดพลาดเกิดขึ้นกับการ์ดหน่วยความจำ SD/MMC
- > Digital I/O LED แสดงสถานะของสัญญาณ Digital Input และ Digital Output
  - สีแดงติดค้าง หมายถึง มีค่า Logic 1 (ON)
  - ◯ ดับ หมายถึง มีค่า Logic 0 (OFF)

**Keypad** ปุ่มกดบนหน้าเครื่องจะมีทั้งหมด 5 ปุ่ม คือ

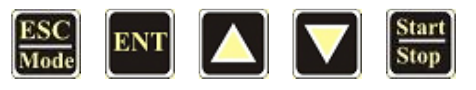

โดยแต่ละปุ่มจะมีหน้าที่การทำงานต่างกันและเปลี่ยนไปตามโหมดการทำงานที่ใช้อยู่ปัจจุบัน สามารถดูรายละเอียดการใช้งานปุ่มลัดต่างๆ (Hot Key) ที่**ภาคผนวก ข.** 

WISCO DL2200 Hardware Manual 1.2 Page 7 of 18

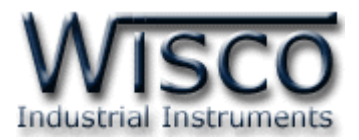

LCD จอแสดงผลแบบตัวอักษร 2 บรรทัด ใช้แสดงค่าสถานะต่างๆ และเมนูการตั้งค่า โดยการ

แสดงผลของจอ LCD จะแบ่งเป็น 2 โหมด คือ

- Monitor Mode
  Setup Mode

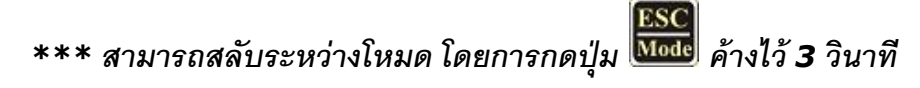

#### 2.2 โหมดการแสดงผล (Monitor Mode) ( M

เป็นโหมดการแสดงผลหรือสถานะของค่าต่างๆ เช่น ค่าสัญญาณ Analog Input, ค่าอุณหภูมิ

แวดล้อมและวันเวลาของเครื่อง ฯลฯ โดยจะแบ่งเป็นหมวดย่อยได้ 5 หมวด ดังนี้

- ♦ M.1 วันที่และเวลา (Date & Time)
- ✤ M.2 ค่าวัดของสัญญาณ AI (Analog Input)
- ✤ M.3 สถานะการบันทึกข้อมูล (Record Status)
- M.4 ขนาดความจุของการ์ด (MMC Status)
- ✤ M.5 ค่าวัดของอุณหภูมิแวดล้อม (Ambient Temperature)
- ♦ M.6 การแสดงข้อความตามที่กำหนด (User Defined)

การเปลี่ยนโหมดการแสดงผลแบบชั่วคราว (ซึ่งจะกลับไปเป็นค่าเดิมหลังจากรีบูทเครื่อง)

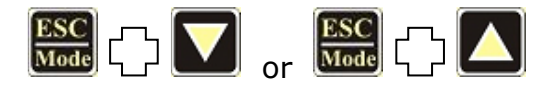

ในหมวดการทำงาน M.2 สามารถเลือกช่องสัญญาณ Analog Input ที่ต้องการจะแสดงผลได้

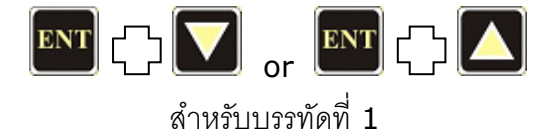

U INSTISSION T

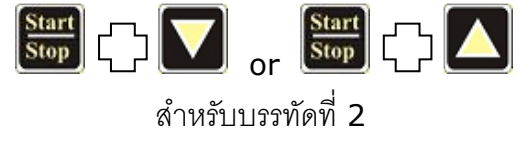

Page 8 of 18WISCO DL2200 Hardware Manual 1.2

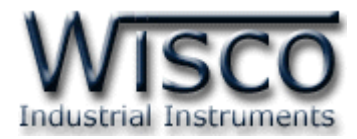

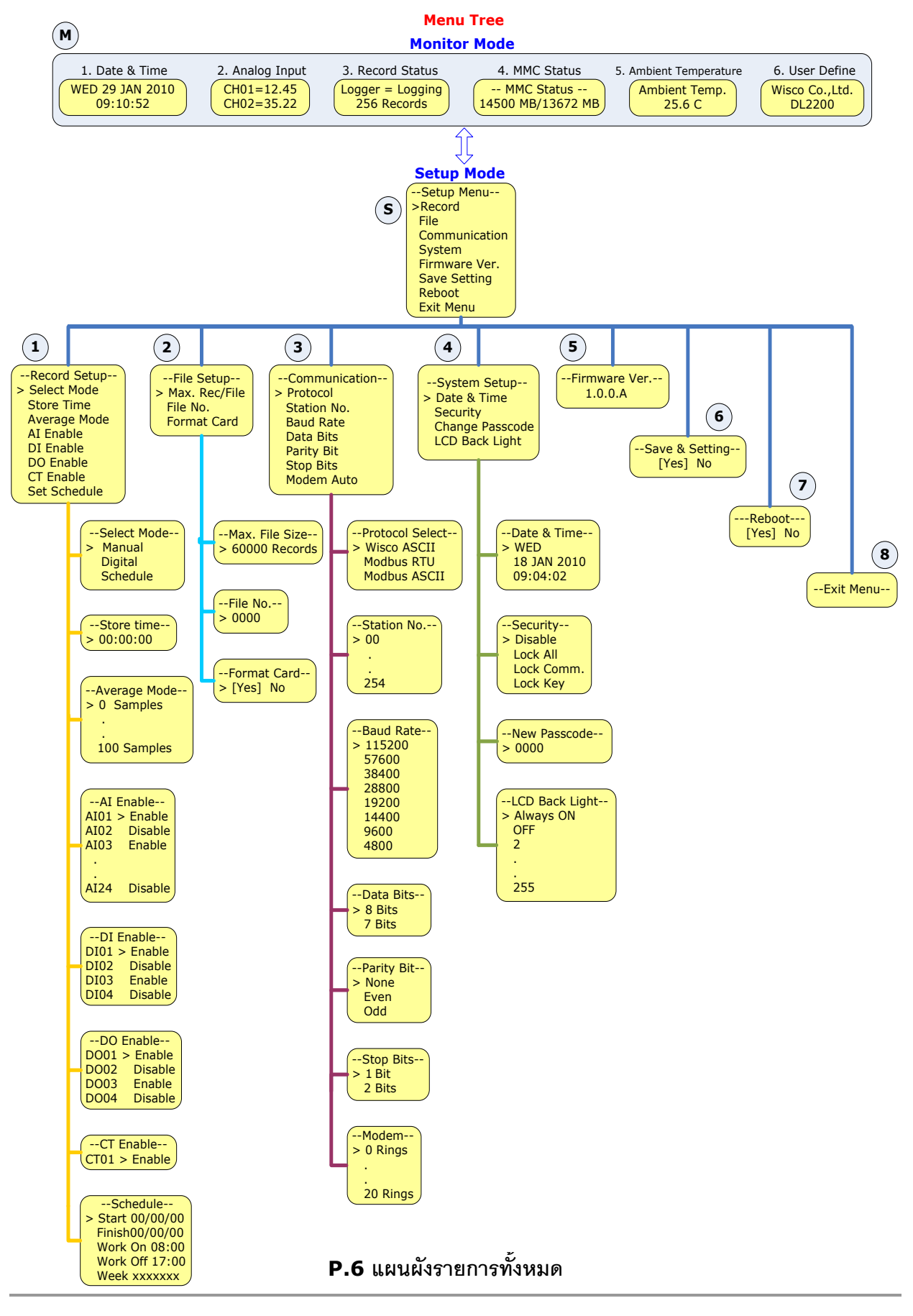

WISCO DL2200 Hardware Manual 1.2

Page 9 of 18

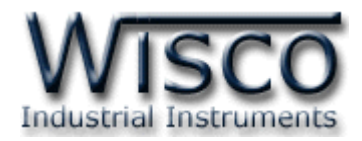

## 2.3 โหมดการตั้งค่า (Setup Mode) (

เป็นโหมดสำหรับตั้งค่าการทำงานต่างๆให้กับเครื่องโดยจะมีรายการหลักทั้งหมด 8 รายการ คือ

S

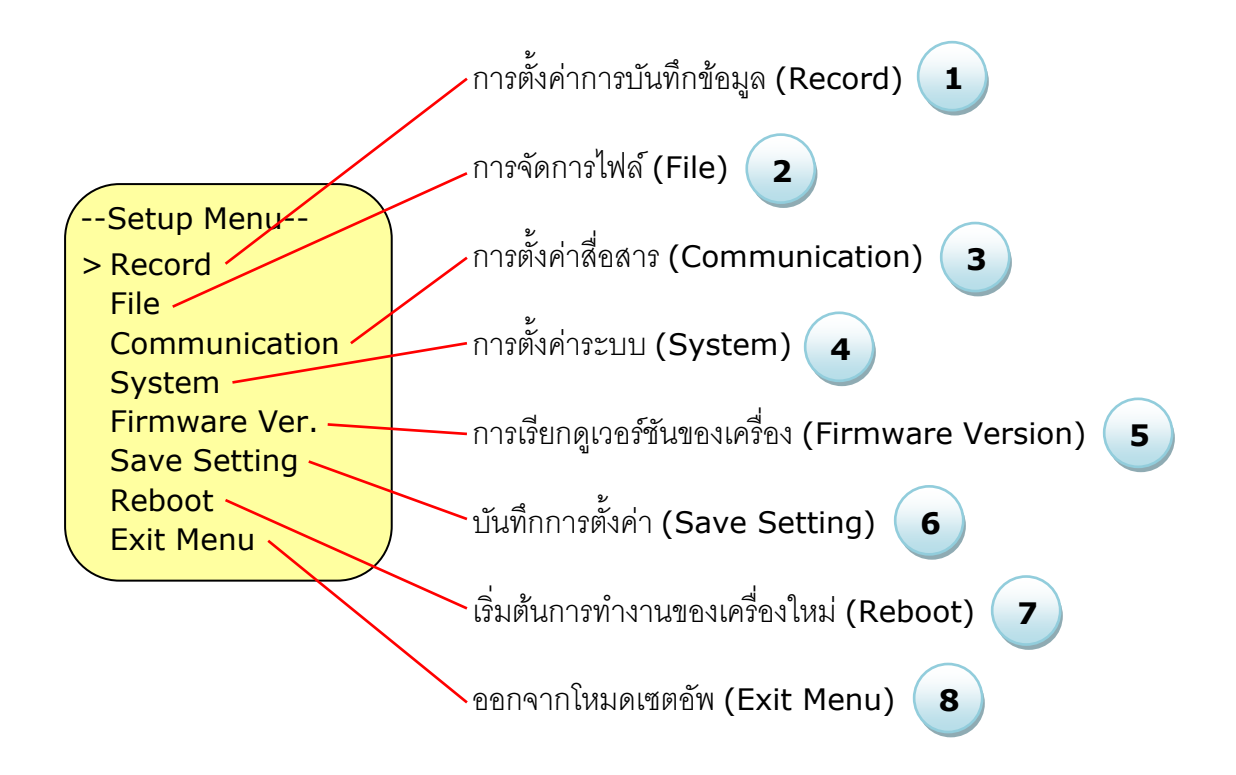

ปุ่มที่ใช้ในการควบคุมจะมีทั้งหมด 4 ปุ่ม ดังนี้

- ESC ใช้สำหรับกลับขึ้นเมนูก่อนหน้าหรือยกเลิกการตั้งค่า
- ENT ใช้สำหรับเลือกรายการในหน้าเมนูหรือยืนยันเมื่อได้ค่าตามที่ต้องการ
- - ใช้สำหรับเลื่อนรายการขึ้นในหน้าเมนูหรือเพิ่มค่า
- ใช้สำหรับเลื่อนรายการลงในหน้าเมนูหรือลดค่า

#### Page 10 of 18 WISCO DL2200 Hardware Manual 1.2

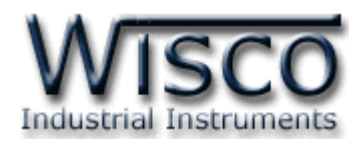

## 2.4 การตั้งค่าการบันทึกข้อมูล (Record) 1

เป็นโหมดสำหรับตั้งค่าการทำงานต่างๆของเครื่องโดยจะมีรายการหลักทั้งหมด 8 รายการ ดังนี้

 Record Setup- Select Mode Store Time Average Mode AI Enable DI Enable DO Enable CT Enable Set Schedule

- ♦ Select Mode โหมดการบันทึกข้อมูลมีให้เลือก 3 โหมด ดังนี้
  - Manual จะเริ่มบันทึกข้อมูลหรือหยุดบันทึกข้อมูลเมื่อมีการ กดปุ่มที่หน้าเครื่องหรือสั่งจากโปรแกรมบนเครื่องคอมพิวเตอร์
  - Schedule ตั้งเวลาบันทึกอัตโนมัติ โดยสามารถกำหนดวัน และช่วงเวลาการบันทึกข้อมูลของแต่ละวัน
  - Digital Trig ควบคุมการบันทึกข้อมูลและหยุดบันทึกข้อมูล
     ด้วยสัญญาณ Digital Input (DI1)
- Store Time กำหนดความถี่ในการบันทึกข้อมูล (บันทึกทุกๆ) เริ่มตั้งแต่ 1 วินาทีจนถึง
   18 ชั่วโมง (ชั่วโมง/นาที/วินาที) ซึ่งจะสัมพันธ์กับจำนวนช่อง Analog Input (1 ช่องจะใช้
   เวลาในการอ่านค่าประมาณ 100 ms) เช่น หากทำการบันทึกข้อมูล 16 ช่อง ต้องตั้งค่าเวลา
   เป็น 2 วินาทีอย่างน้อย และ 24 ช่องต้องตั้งค่าเวลาเป็น 3 วินาที
- Average Mode ทำการเฉลี่ยค่าวัดก่อนการบันทึกข้อมูล โดยค่านี้จะมีหน่วยเป็นจำนวน ครั้งที่อ่านสัญญาณเข้ามาทำการเฉลี่ยและบันทึกข้อมูลลงการ์ด SD/MMC
- AI Enable กำหนดช่องที่ต้องการบันทึกข้อมูลของ Analog Input
  - Enable หมายถึง ให้ทำการบันทึกค่าของช่องนั้นลงในไฟล์
  - Disable หมายถึง ไม่ทำการบันทึกค่าของช่องนั้นลงในไฟล์
- DI Enable กำหนดช่องที่ต้องการบันทึกค่าของ Digital Input (Enable, Disable)
- DO Enable กำหนดช่องที่ต้องการบันทึกค่าของ Digital Output (Enable, Disable)
- ♦ CT Enable กำหนดการบันทึกค่าของ Counter (Enable, Disable)
- ✤ Set Schedule กำหนด วัน/เดือน/ปี และเวลาในการบันทึกข้อมูล
  - Start กำหนดวันที่เริ่มต้นการบันทึกข้อมูล วันที่/เดือน/ปี
  - Finish กำหนดวันที่สิ้นสุดการบันทึกข้อมูล
  - Work On กำหนดเวลาที่เริ่มต้นการบันทึกข้อมูลในแต่ละวัน (24) ชั่วโมง/นาที/วินาที
  - > Work Off กำหนดเวลาที่สิ้นสุดการบันทึกข้อมูลในแต่ละวัน
  - Week (Work Day) กำหนดวันในการบันทึกข้อมูลของแต่ละสัปดาห์ โดย
     SMTWTFS คือ อักษรย่อของวัน โดยเริ่มจากวันอาทิตย์ (SUN) ไปถึงวันเสาร์ (SAT)

WISCO DL2200 Hardware Manual 1.2 Page 11 of 18

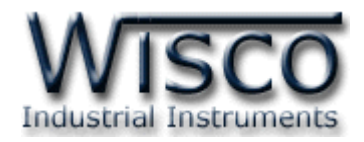

## 2.5 การจัดการไฟล์ (File) 2

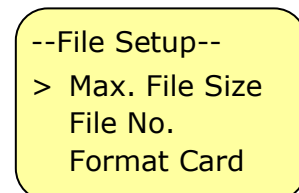

- Max. Rec/File การกำหนดจำนวนข้อมูลที่บันทึกใน 1 ไฟล์ ให้ไม่เกินตามจำนวนที่กำหนดไว้ ถ้าหากครบจำนวนที่กำหนดไว้ เครื่องจะทำการปิดไฟล์และเปิดไฟล์ใหม่ให้อัตโนมัติ
- File No. หมายเลขที่ใช้ในการตั้งชื่อไฟล์ ซึ่งเครื่องจะเพิ่มค่านี้อัตโนมัติทุกครั้งที่ปิดไฟล์ และเริ่มไฟล์ใหม่
- > Card ลบข้อมูลที่อยู่ในการ์ดทิ้งทั้งหมด

## 2.6 การตั้งค่าการสื่อสาร (Communication) 3

File Setup- Protocol
 Station No.
 Baud Rate
 Data Bits
 Parity Bit
 Stop Bits
 Modem Auto

- Protocol โปรโตคอลสำหรับการสื่อสารผ่านทาง RS-232 หรือ
   RS-485 มีทั้งหมด 3 โปรโตคอล คือ Wisco ASCII, Modbus
   ASCII และ Modbus RTU
- Station NO. หมายเลขประจำเครื่อง
- ◆ Baudrate ความเร็วในการสื่อสาร 115200, 57600, 38400, 28800, 19200, 14400, 9600, 4800 bps
- ✤ Data Bits ขนาดของข้อมูลในการรับส่ง (8, 7)
- ✤ Parity Bit บิตตรวจสอบความผิดพลาด (None, Even, Odd)
- ♦ Stop Bits จำนวนบิตหยุด (1, 2)
- Modem Auto การตั้งค่าให้เครื่องรับสายโมเด็มอัตโนมัติ
  - > 0 หมายถึง ปิดการใช้งานรับสายอัตโนมัติ
  - > 1 ขึ้นไป หมายถึง จำนวนสัญญาณกริ่งที่รอ ก่อนทำการรับสาย

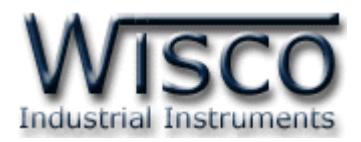

## 2.7 การตั้งค่าระบบ (System)

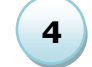

 --System Setup- Date & Time Security Change Passcode LCD Black Light

- Date & Time การตั้งค่าฐานเวลาอ้างอิงให้กับเครื่อง โดย การกำหนดวัน, วันที่, เดือน, ปีและเวลา
- Security เปิด-ปิด การรักษาความปลอดภัย โดยจะต้องใส่
   รหัสผ่านที่ถูกต้องจึงจะสามารถทำการเชื่อมต่อกับโปรแกรมหรอ
   ทำการตั้งค่าผ่านทางหน้าเครื่อง
- Change Passcode เปลี่ยนรหัสผ่าน รหัสทั้งหมดจะเป็นตัวเลข 0-9 ทั้งหมด 4 หลัก (Default Passcode 0000)
- LCD Back Light การควบคุมไฟส่องสว่างของจอแสดงผล
  - > OFF หมายถึง ปิดไฟส่องสว่าง
  - > Always ON หมายถึง เปิดไฟส่องสว่างตลอดเวลา
  - AUTO หมายถึง ปิดไฟส่องสว่างอัตโนมัติภายในเวลาที่กำหนด โดยเริ่มนับเวลาตั้งแต่ การกดปุ่มที่ Datalogger ครั้งล่าสุด (2-255 วินาที)
- 2.8 การเรียกดูเวอร์ชันของเครื่อง (Firmware Version) 5

เครื่องจะแสดงหมายเลขเวอร์ชันของเฟิร์มแวร์ปัจจุบัน

 Note: เฟิร์มแวร์ คือ โปรแกรมที่ถูกบรรจุอยู่ในซีพียู (หน่วยประมวลผล) ใช้ควบคุมการทำงานของเครื่องทั้งหมด
 2.9 บันทึกการตั้งค่า (Save Setting)
 หลังจากที่กำหนดค่าต่างๆ จาก
 ถึง
 ธามที่ต้องการแล้ว จะต้องทำการบันทึก การตั้งค่าทุกครั้ง

2.10เริ่มต้นการทำงานของเครื่องใหม่ (Reboot)

สั่งให้เครื่องเริ่มทำงานใหม่

## 2.11 ออกจากโหมดเซตอัพ (Exit Menu) 🤇

ออกจากโหมดการตั้งค่าและกลับเข้าสู่โหมดการแสดงผล

WISCO DL2200 Hardware Manual 1.2 Page 13 of 18

Wisnu and Supak Co., Ltd 102/111-112 Tessabansongkroh Rd., Ladyao, Jatujak, Bangkok 10900 Tel (662)591-1916, (662)954-3280-1, Fax (662)580-4427, <u>www.wisco.co.th</u>, E-mail <u>info@wisco.co.th</u>

8

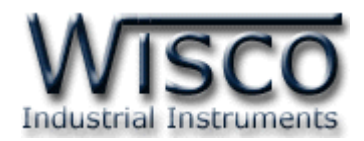

## 3. การบันทึกข้อมูล (Recording)

## 3.1 โหมดการบันทึกข้อมูล (Record Mode)

DL2200 สามารถเลือกโหมดการบันทึกข้อมูลได้ 3 โหมด คือ Manual, Schedule และ Digital Trig ซึ่งสามารกำหนดค่าผ่านหน้าเครื่อง (ดูหัวข้อที่ **2.4**) หรือใช้โปรแกรม DL2200 Utility ในการตั้งค่า

Manual เริ่มบันทึกข้อมูลและหยุดบันทึกข้อมูลโดยการกดปุ่ม

- การเริ่มบันทึกข้อมูลสามารถทำได้โดยการกดปุ่ม โรงประมาณ 2-3 วินาที ที่หน้าจอ แสดงผลจะปรากฏข้อความ "Starting" และไฟ Record LED จะเป็นสีเขียวกระพริบ เครื่องจะเริ่มอ่านค่าวัดและทำการบันทึกข้อมูล
- การหยุดบันทึกข้อมูลทำโดยการกดปุ่ม ค้างประมาณ 2-3 วินาที ที่หน้าจอแสดงผล จะปรากฏข้อความ "Stopping" และไฟ Record LED จะเป็นสีเขียวค้าง เครื่องจะทำการ บันทึกไฟล์ปัจจุบันและหยุดการบันทึกข้อมูล

Schedule ควบคุมการบันทึกข้อมูลโดยการตั้งเวลาไว้ล่วงหน้า ซึ่งเครื่องจะทำการบันทึกข้อมูล โดยอัตโนมัติตามการตั้งค่าที่กำหนดไว้

- การตั้งเวลาผ่านหน้าเครื่องนั้นให้เริ่มจากเปลี่ยนโหมดมอนิเตอร์ไปเป็นโหมดเซตอัพก่อน โดย การกดปุ่ม โรร ค้างไว้ประมาณ 2 วินาที (จะเป็นการสลับโหมดการทำงาน) จากนั้นเลือก เมนู Record -> Select Mode เลือกโหมดเป็น Schedule จากนั้นเลือกที่เมนู Record
   -> Set Schedule มีรายละเอียดดังนี้
  - Start กำหนดวันที่เริ่มต้นการบันทึกข้อมูล วันที่/เดือน/ปี
  - Finish กำหนดวันที่สิ้นสุดการบันทึกข้อมูล
  - Work On กำหนดเวลาที่เริ่มต้นการบันทึกข้อมูลในแต่ละวัน (24)ชั่วโมง/นาที/วินาที
  - Work Off กำหนดเวลาที่สิ้นสุดการบันทึกข้อมูลในแต่ละวัน
  - Week (Work Day) กำหนดวันในการบันทึกข้อมูลของแต่ละสัปดาห์ โดย
     SMTWTFS คือ อักษรย่อของวัน โดยเริ่มจากวันอาทิตย์(SUN) ไปถึงวันเสาร์(SAT)

Note: หากตั้งค่าในหัวข้อ Start เป็น 00/00/00 หมายถึง ไม่มีวันสิ้นสุดการทำงานและ หากตั้งค่า Work On เท่ากับ Work Off หมายถึง ให้ทำงานตลอด 24 ชั่วโมง

*Digital Trig* การควบคุมการบันทึกข้อมูลด้วยสัญญาณ Digital Input (DI1) โดยจะทำการ บันทึกข้อมูลขณะที่สัญญาณเข้ามาเป็นลอจิก 1 และหยุดบันทึกข้อมูลเมื่อสัญญาณที่เข้ามาเป็นลอจิก 0

#### Page 14 of 18WISCO DL2200 Hardware Manual 1.2

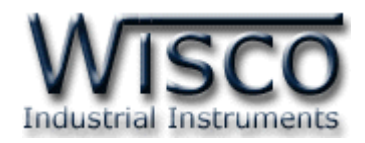

## 3.2 ความถี่ในการบันทึกข้อมูล (Store Time)

สามารถตั้งค่าโดยการเลือกที่เมนู Record -> Store Time โดยการบันทึกเร็วที่สุดคือ 1 วินาที ค่าเวลาในหัวข้อนี้ หมายถึง ให้ทำการบันทึกข้อมูลทุกๆค่าของ Store Time ที่กำหนดไว้ เช่น กำหนดค่า Store Time = 1 นาที หมายถึง ให้ทำการบันทึกข้อมูลทุกๆ 1 นาที ฯลฯ

## 3.3 การหาค่าเฉลี่ย (Average Mode)

กรณีที่ต้องการให้เครื่องทำการหาค่าเฉลี่ยของสัญญาณ Analog Input ก่อน และหาค่ากลางของ สัญญาณที่มีการกระเพื่อมตลอดเวลา แล้วจึงบันทึกข้อมูลลงการ์ด สามารถตั้งค่าโดยการเลือกที่เมนู Record->Average ค่านี้จะมีหน่วยเป็นจำนวนครั้งที่อ่านสัญญาณเข้ามาทำการเฉลี่ยและบันทึก ข้อมูลลงการ์ด SD/MMC โดยจะสัมพันธ์กับค่า Store Time เช่น กำหนด Store Time = 10 วินาที สามารถกำหนดจำนวนครั้งเป็น 10, 5, และ 2 (เป็นจำนวนที่หารลงตัว) ถ้าหากกำหนดเป็น 5 หมายถึง ทำการอ่านค่าเข้ามา 5 ครั้ง แล้วจึงทำการหาค่าเฉลี่ย เครื่องจะทำการคำนวณหาค่าเฉลี่ย ในที่นี้จะเป็น 2 วินาที และทำการบันทึกข้อมูลลงการ์ดเป็น 1 Record

## 3.4 การเลือกช่องสัญญาณที่ต้องการบันทึกข้อมูล (I/O Enable)

โดยเลือก Enable ในกรณีที่ต้องการให้มีการบันทึกค่าของสัญญาณช่องนั้น และเลือก Disable ในกรณีที่ไม่ต้องการให้บันทึกค่าของสัญญาณช่องนั้น มีรายละเอียดดังนี้

## 3.5 การถอดหรือเปลี่ยนการ์ดหน่วยความจำ SD/MMC

ก่อนจะทำการถอดหรือเปลี่ยนการ์ดทุกครั้งเครื่องควรอยู่ในสถานะหยุดบันทึกข้อมูล (Record LED เป็นสีเขียวติดค้าง) จากนั้นจึงถอดการ์ดออก <mark>ถ้าหากถอดการ์ดออกขณะที่เครื่อง</mark> <mark>กำลังทำการบันทึกข้อมูลอยู่</mark>เครื่องจะส่งเสียงเตือนและรายงานความผิดพลาดมาที่หน้าจอ LCD ซึ่ง ไฟล์ปัจจุบันที่เครื่องกำลังทำการบันทึกข้อมูลอยู่จะไม่สมบูรณ์และไม่สามารถเปิดดูข้อมูลได้ สามารถ แก้ไขได้ดังนี้

 ทำการเสียบการ์ดหน่วยความจำตัวเก่ากลับเข้าไป เครื่องจะทำการเขียนข้อมูลที่ค้างอยู่ให้เสร็จ และทำการปิดไฟล์อัตโนมัติ ไฟล์จะถูกจัดเก็บโดยสมบูรณ์ และเครื่องจะหยุดบันทึกข้อมูล

\*\*\* Note ถ้าต้องการให้เครื่องทำงานปกติอีกครั้ง ต้องหยุดการบันทึกข้อมูลแบบ Manual โดย การกดปุ่ม Start ค้างประมาณ 2 วินาที เครื่องจะทำการหยุดบันทึกข้อมูลและรอการบันทึกข้อมูลใหม่

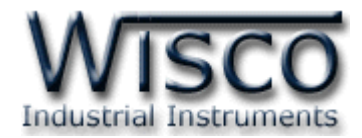

### ภาคผนวก

| T.1  | แสดงรหัสชนิดของค่า Analog Input |               |                      |            |                 |  |  |
|------|---------------------------------|---------------|----------------------|------------|-----------------|--|--|
| Cada | Input Type                      |               | Measuring Range      | Resolution | Accuracy (%FS)  |  |  |
| Code |                                 |               |                      |            | ( Temp. 25 °C ) |  |  |
| 0    | Not Use                         |               |                      | _          | _               |  |  |
| 1    | Thermocouple                    | R             | 0 – 1700 °C          | 1 °C       | ±0.2% (3.4 °C)  |  |  |
| 2    |                                 | S             | 0 – 1700 °C          | 1 °C       | ±0.2% (3.4 °C)  |  |  |
| 3    |                                 | К             | (-)250.0 - 1300.0 °C | 0.1 °C     | ±0.2% (2.6 °C)  |  |  |
| 4    |                                 | E             | 0.0 - 1000.0 °C      | 0.1 °C     | ±0.2% (2.0 °C)  |  |  |
| 5    |                                 | J             | (-)200.0 – 700.0 °C  | 0.1 °C     | ±0.2% (1.4 °C)  |  |  |
| 6    |                                 | Т             | (-)250.0 – 400.0 °C  | 0.1 °C     | ±0.2% (0.8 °C)  |  |  |
| 7    |                                 | В             | 600 – 1800 °C        | 1 °C       | ±0.2% (3.6 °C)  |  |  |
| 20   | R.T.D                           | Cu10          | 0 – 150 °C           | 1 °C       | ±0.1% (1.5 °C)  |  |  |
| 21   |                                 | Pt100         | (-)200.0 – 800.0 °C  | 0.1 °C     | ±0.1% (0.8 °C)  |  |  |
| 22   |                                 | Pt1000        | (-)200.0 – 800.0 °C  | 0.1 °C     | ±0.1% (0.8 °C)  |  |  |
| 30   |                                 | 600 Ω         | 0.00 - 600.00 Ω      | 0.01 Ω     | ±0.01% (0.06 Ω) |  |  |
| 31   | R (Ohm)                         | <b>1200 Ω</b> | 0.0 – 1200.0 Ω       | 0.1 Ω      | ±0.02% (0.24 Ω) |  |  |
| 32   |                                 | 4000 Ω        | 0.0 – 4000.0 Ω       | 0.1 Ω      | ±0.02% (0.8 Ω)  |  |  |
| 40   | Voltago(m)()                    | 0 - 80        | 0.000 – 80.000 mV    | 1 µV       | ±0.1% (8 μV)    |  |  |
| 41   | voltage(mv)                     | 0 - 150       | 0.00 – 150.00 mV     | 10 µV      | ±0.02% (30 μV)  |  |  |
| 42   | Voltage (V)                     | 0 - 1         | 0.0000 - 1.0000 V    | 100 µV     | ±0.05% (500 μV) |  |  |
| 43   |                                 | 0 - 5         | 0.000 – 5.000 V      | 1 mV       | ±0.04% (2 mV)   |  |  |
| 44   |                                 | 0 - 15        | 0.000 - 15.000 V     | 1 mV       | ±0.02% (3 mV)   |  |  |
| 45   |                                 | 0 - 30        | 0.00 - 30.00 V       | 10 mV      | ±0.033% (10 mV) |  |  |
| 60   | Current(mA)                     | 4 - 20        | 4.000 - 20.000 mA    | 1 µA       | ±0.01% (5 μA)   |  |  |
| 61   |                                 | 0 - 20        | 0.000 – 20.000 mA    | 1 µA       | ±0.01% (5 µA)   |  |  |
| 62   |                                 | 0 - 40        | 0.000 – 40.000 mA    | 1 µA       | ±0.05% (0.0 A)  |  |  |

Page 16 of 18 WISCO DL2200 Hardware Manual 1.2

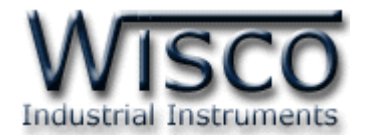

<u>ภาคผนวก ก. |</u> ปุ่มลัดต่างๆ (Hot Key)

เริ่มการบันทึกข้อมูลหรือหยุดการบันทึกข้อมูล

กดปุ่ม

Start Stop ค้างประมาณ 3 วินาที

✤ เริ่มต้นระบบใหม่ (Reboot)

กดปุ่ม 📧 🕞 🔽 🕻 🔝 ค้างประมาณ 3 วินาที

เปลี่ยนโหมดการแสดงผลแบบชั่วคราว (โหมดมอนิเตอร์เท่านั้น)

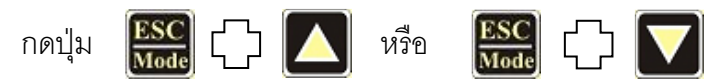

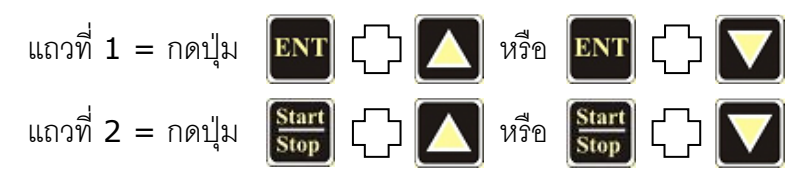

WISCO DL2200 Hardware Manual 1.2

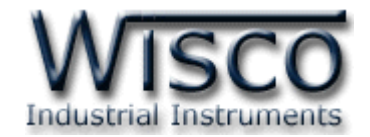

#### ภาคผนวก ข. ความหมายของรหัสความผิดพลาด

ER01 = Initializing Card -> Fail

เกิดความผิดพลาดระหว่างส่งคำสั่งอ่านค่าต่างๆภายในการ์ดหน่วยความจำ (SD/MMC)

✤ ER03 = File System Error เกิดความผิดพลาดเกี่ยวกับระบบไฟล์

#### ER04 = Memory card full

การ์ดหน่วยความจำเต็ม

ER05 = Can't create file or File No. exceed.

้ไม่สามารถสร้างไฟล์ใหม่ได้หรืออาจเกิดจากมีไฟล์มากเกินกว่าที่กำหนดไว้ (65535 ไฟล์)

ER21 = Logging fail -> Remove card when data logger are logging.

มีการถอดการ์ดออกขณะที่เครื่องกำลังทำการบันทึกข้อมูล

ER22 = Logging fail -> File can't close properly.

การปิดไฟล์ไม่สมบูรณ์ เกิดความผิดพลาดขณะทำการปิดไฟล์ (แก้ไขโดยการเสียบการ์ดตัวเก่า

กลับเข้าไป**)** 

ER23 = Logging fail -> File can't write.

```
ไม่สามารถเขียนไฟล์ได้
```

#### Edit: 01/04/2022

#### Page 18 of 18 WISCO DL2200 Hardware Manual 1.2